## 专家接审

## 操作指南

1. 登录网址是:https://学校代码.lwglxt.com/,例如:https://10246.lwglxt.com/,根据 您拿到的用户名、密码登录,输入用户名,密码等信息直接登录,输入手机号码进行验证登 录即可。或短信通知中的用户名、密码登录。

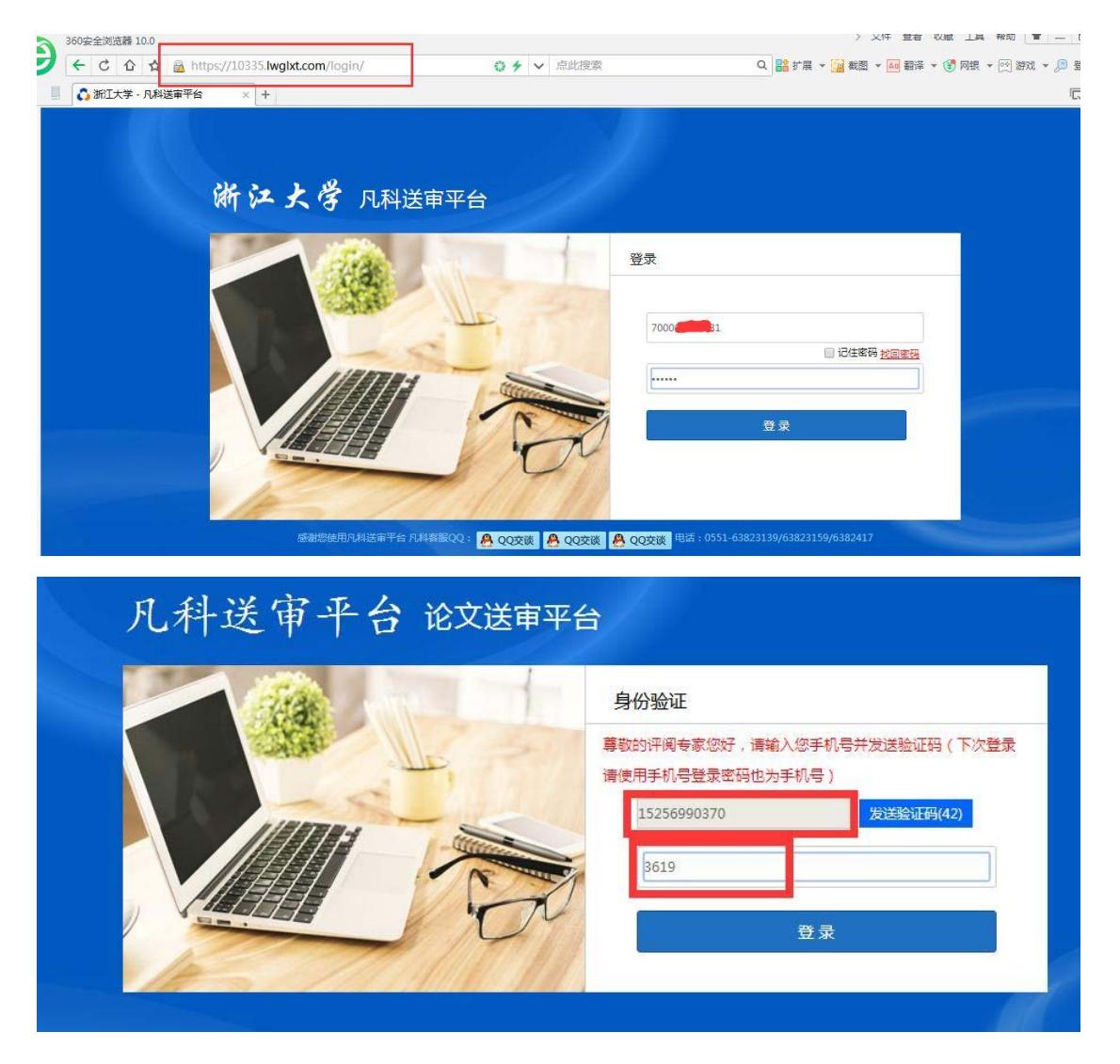

2. 完善个人信息,签名推荐使用在线生成。

| <b>()</b> 🕅                                                                                                    |                                                                                                    |                                              |                                                                                                    |                                                                                                    |                                              |         |                 |                                                                                                    |                            |                     |                                                       |
|----------------------------------------------------------------------------------------------------|----------------------------------------------------------------------------------------------------|----------------------------------------------|----------------------------------------------------------------------------------------------------|----------------------------------------------------------------------------------------------------|----------------------------------------------|---------|-----------------|----------------------------------------------------------------------------------------------------|----------------------------|---------------------|-------------------------------------------------------|
| 个人信息                                                                                                    | ជ                                                                                                    | 论文评阅                                         | 费用结算                                                                                                    | 我的研究方向                                                                                                    | 退出系统                                         |         |                 |                                                                                                    | 124                        | 您好                  | 📙 联                                                   |
| 基本信息                                                                                                    | 密码修改                                                                                                    | ( 电子签名                                       | 研究方向                                                                                                    |                                                                                                    |                                              |         |                 |                                                                                                    |                            |                     |                                                       |
|                                                                                                    |                                                                                                    |                                              |                                                                                                    |                                                                                                    |                                              |         |                 |                                                                                                    |                            |                     |                                                       |
| • <del>\$</del>                                                                                                    | 家姓名:                                                                                                    | 124                                          |                                                                                                    | 修改                                                                                                    |                                              | * 登录帐户: | 18338195005     |                                                                                                    |                            |                     |                                                       |
| • 手                                                                                                    | 机号码:                                                                                                    | 235                                          |                                                                                                    | 修改                                                                                                    |                                              | *联系邮件:  | 2134            |                                                                                                    | 修改                         |                     |                                                       |
| ۰ı                                                                                                    | 作单位:                                                                                                    | 是                                            |                                                                                                    |                                                                                                    |                                              | * 专家职称: | 教授(011) *       |                                                                                                    |                            |                     |                                                       |
| • स्म                                                                                                    | 究方向:                                                                                                    | 基础数学                                         |                                                                                                    |                                                                                                    |                                              |         |                 |                                                                                                    |                            |                     |                                                       |
| ŧ                                                                                                    | 家职务:                                                                                                    | 教授                                           |                                                                                                    |                                                                                                    |                                              | 是否博导:   | 是▼              |                                                                                                    |                            |                     |                                                       |
| 是                                                                                                    | 否硕导:                                                                                                    | 是 *                                          |                                                                                                    |                                                                                                    |                                              | ★ 邮政编码: | 10000           |                                                                                                    |                            |                     |                                                       |
| 联                                                                                                    | 系地址:                                                                                                    | 1212212112                                   | 2a                                                                                                    |                                                                                                    |                                              | 办公电话:   | 12121           |                                                                                                    |                            |                     |                                                       |
| Т                                                                                                    | 作电话:                                                                                                    | 2121b                                        |                                                                                                    |                                                                                                    |                                              | 身份证号:   | 342425198309115 | 259                                                                                                |                            |                     |                                                       |
|                                                                                                    |                                                                                                    |                                              |                                                                                                    |                                                                                                    | 保存                                           |         |                 |                                                                                                    |                            |                     |                                                       |
|                                                                                                    |                                                                                                    |                                              |                                                                                                    |                                                                                                    |                                              |         |                 |                                                                                                    |                            |                     |                                                       |
| 🔨 tian                                                                                                    |                                                                                                    | <b></b> m 4                                  | 約1.100 · 055                                                                                                    | 1-63824175                                                                                                    | 63823139                                     |         |                 | E                                                                                                  | nglish                     | 意见反馈                | 唐登                                                    |
| 🕽 校日                                                                                                    | 流へ                                                                                                    | <b>武</b> 服务                                  | <b>\$</b> 热线: 055                                                                                                    | 1–63824175`                                                                                                    | \63823139                                    |         |                 | E<br><mark>账户余额:3</mark>                                                                           | inglish<br>19.00           | 意见反(<br>提现          | 责 登<br>充值                                             |
|                                                                                                    | <mark>کی</mark><br>نوخ                                                                                                    | <mark>元)</mark> 服务                           | ▶热线:055<br>费用结算                                                                                                    | 1—63824175 <sup>\</sup><br>我的研究方向                                                                                                    | \63823139<br>退出系统                            |         |                 | F<br>账户余额:3                                                                                        | inglish<br>19.00<br>124 :  | 意见反行提现              | 责 登<br>充值<br>联系                                       |
| <ul> <li>         ・         ・         ・</li></ul>                                                                                                    | 论文                                                                                                    | <b>〕〕</b>                                    | ▶热线:055<br>费用结算<br>研究方向                                                                                                    | 1—63824175 <sup>\</sup><br>我的研究方向                                                                                                    | √63823139<br>退出系统                            |         |                 | E<br>账户余额:3                                                                                        | inglish<br>19.00<br>124 :  | 意见反行                | 唐 登<br>充值<br>联系                                       |
| 於     於     //     //     //     在信息                                                                                                    | <b>につい</b><br>论文<br>密码修改                                                                                                    | <mark>形</mark> 取 系<br>(評阅<br>电子签名            | <ul> <li>私: 055</li> <li>费用结算</li> <li>研究方向</li> <li>尊敬的</li> </ul>                                                                                                    | 1—63824175 <sup>、</sup><br>我的研究方向<br>9评审专家您好,依送审J                                                                                        | \63823139<br>退出系统<br><sup>5要求,请您填写您的</sup>   | 详细学科以及6 | 开究方向            | E<br>账户余额:3                                                                                        | inglish<br>19.00<br>124 (  | 意见反往提现              | 唐 登<br>充值<br>联系                                       |
| <ul> <li>         かびの</li> <li>         へ人信息         <ul> <li></li></ul></li></ul>                                                                                                    | <b>定い</b><br>论文<br>密码修改                                                                                                    | <b>〕〕</b>                                    | <ul> <li>东热线:055</li> <li>费用结算</li> <li>研究方向</li> <li>尊敬曲</li> <li>尊敬曲</li> <li>尊敬曲</li> </ul>                                                                                                    | 1—63824175<br>我的研究方向<br>9评审专家您好,依送审J<br>料名称                                                                                              | A63823139<br>退出系统<br><sup>5要求,</sup> 请您填写您的  | 详细学科以及6 | 开究方向            | E<br>账户余额:3<br>学科类型                                                                                | inglish<br>19.00<br>124 :  | 意见反管提现              | 康 登<br>充值<br>● 联系                                     |
| <ul> <li>         かびの</li> <li>         かくん 信息         <ul> <li></li></ul></li></ul>                                                                                                    | <b>についていたい</b><br>论文<br>密码修改                                                                                                    | <b>门</b> 服务<br>(評問<br>电子签名                   | * 热线: 055<br>费用结算<br>研究方向<br>尊敬的<br>学                                                                                                    | 1—63824175<br>我的研究方向<br>9評事专家總好,依送审)<br>渊名称                                                                                              | 163823139<br>退出系统<br>方要求,请您填写您的              | 详细学科以及6 | ਜናድታስ           | E<br>联户余额:3<br>学科类型                                                                                | inglish<br>19.00<br>124 (  | 意见反打提现              | 壞 登<br>充值<br>■ 联系                                     |
| <ul> <li>         ・          ・          ・</li></ul>                                                                                                    | 论文                                                                                                    | <b>於</b> 取<br>(評阅<br>电子签名                    | <ul> <li>私线: 055</li> <li>费用结算</li> <li>研究方向</li> <li>尊敬的<br/>等</li> </ul>                                                                                                    | 1—63824175 <sup>、</sup><br>我的研究方向<br>9开审专家您好,依送审J<br>料名称                                                                                 | 、63823139<br>退出系统<br>5要求,请您填写您的              | 详细学科以及创 | 开究方向            | E<br><u>账户余额</u> :3<br>学科类型                                                                        | inglish<br>:19.00<br>124 : | 意见反)<br>提现<br>(例子 / | 度 登<br>充值                                             |
| <ul> <li>         ・          ・          ・</li></ul>                                                                                                    | <b>応へ</b><br>论文<br>密码修改                                                                                                    | <b>戸)</b> 取り<br>(評例<br>电子签名                  | <ul> <li>*杰线:055</li> <li>费用结算</li> <li>研究方向</li> <li>尊敬:<br/>学</li> </ul>                                                                                                    | 1—63824175<br>我的研究方向<br>9平审专家您好,依送审订<br>料名称                                                                                              | \63823139<br>退出系统<br><sup>5要求,</sup> 请您填写您的  | 详细学科以及6 | 开究方向            | E<br>账户余额:3<br>学科类型                                                                                | inglish<br>19.00<br>124 :  | 意见反                 | 责 登 充值                                                |
| かんに息       かんに息       なんに見       なんに見       なんにし       なんにし       なん       なんにし       なんにし       なんにし       なんにし       なんにし       なんにし       なんにし       なんにし       なん       なん        した        した        した        した        した                                                                                                    | <b>定い</b><br>论文<br>密码修改                                                                                                    | <mark>〕〕</mark>                              | * 热线: 055<br>费用结算<br>研究方向<br>等歌的<br>学                                                                                                    | 1—63824175<br>我的研究方向<br>9开事专家總好,依送审)<br>料名称                                                                                              | \63823139<br><mark>退出系统</mark><br>方要求,诸您填写您的 | 详细学科以及6 | 研究方向            | E<br>联户余额:3<br>学科类型                                                                                | nglish<br>119.00<br>124 :  | 意见反反                | 唐 登<br>充值<br>■ 联系                                     |
| へ人信息   本信息   学科代码   道学   後済学    後済学    後済学    第世学    の史学    夏学    「日、1001                                                                                                    | <b>花</b> 口<br>论文<br>密码修改                                                                                                    | <b>武)</b> 限 <i>4</i><br>(评阅<br>电子签名          | *热线:055<br>费用结算<br>研究方向<br>等敬的<br>等                                                                                                    | 1—63824175<br>我的研究方向<br>9评审专家您好,依送审功<br>料名称                                                                                              | A63823139<br>退出系统<br>5要求,诸您填写您的              | 详细学科以及6 | ዋድርጋቀ           | E<br>账户余额:3<br>学科类型<br>学科类型                                                                        | inglish<br>19.00<br>124 :  | 意见反行                | 療 <b>登</b><br>充值<br>■ 联系                              |
| ・ か 、 、 、 、 、 、 、 、 、 、 、 、 、 、 、 、 、 、                                                                                                    | 定い                                                                                                    | <b>₽₽</b><br>○<br>平<br>御<br>日<br>子<br>然<br>名 | * 热线: 055<br>费用结算<br>研究方向<br>尊敬的<br>学                                                                                                    | 1—63824175 <sup>、</sup><br>我的研究方向<br>9汗事专家您好,依送审/<br>料名称<br>磁医学<br>底医学<br>腔医学                                                            | A63823139<br><u>退出系统</u><br>方要求,请您填写您的       | 详细学科以及6 | 研究方向            | E<br>联户余额:3<br>学科类型<br>学科类型<br>学术型<br>学术型                                                          | nglish<br>119.00           | 意见反打提现              | 唐 登 床面                                                |
| 小人信息           基本信息         1           基本信息         1           基本信息         1           登井代码         1           登井代码         1           登井代码         1           登井代码         1           登井代码         1           支学         5           文学         5           丁学         1001           1-         1002           1-         1003           1-         1004           1-         1004           1-         1005                                                                                                    | 定い<br>论文<br>密码修改                                                                                                    | <b>注</b> 服务<br>【详阅<br>电子签名                   | * 热线: 055<br>费用结算<br>研究方向<br>感敬的<br>学                                                                                                    | 1—63824175 <sup>、</sup><br>我的研究方向<br>3件事专家您好,依送审)<br>(料名称<br>磁医学<br>读医学<br>整医学<br>法卫生与物质医学<br>医学                                         | A63823139<br>退出系统<br>方要求,请您填写您的              | 详细学科以及  | 开究方向            | E<br>联广余额:3<br>学科<br>英型<br>学科型<br>学本型<br>学本型<br>学本型<br>学本型                                         | nglish<br>19.00<br>124 :   | 意见反打提现              | 贵 登 武 斯                                               |
| かびの     かびの     かいの     かいの     かいの     かいの     かいの     かいの     かいの     かいの     かの     で     かの     で     いの     かの     で     いの     いの | 応入<br>论文<br>密码修改                                                                                                    | <b>評阅</b><br>电子签名                            | * 热线: 055<br>费用结算<br>研究方向<br>等敬的<br>学                                                                                                    | 1—63824175 <sup>、</sup><br>我的研究方向<br>3呼車专家總好,依送車0<br>料名称<br>描述医学<br>建臣医学<br>建卫生与预防医学<br>医学<br>西医结合                                       | 、63823139<br><u>退出系统</u><br>方要求,请您填写您的       | 洋细学科以及8 | 开究方向            | E<br>联冲佘额:3<br>学科类型<br>学科类型<br>学术型<br>学术型<br>学术型<br>学术型<br>学术型                                     | nglish<br>119.00<br>124 :  | 意见反计                | 溃 登<br>● 联系                                           |
| <ul> <li> <b>八人信息</b> </li> <li> <b>基本信息</b> </li> <li> <b>基本信息</b> </li> <li> <b>基本</b> </li> <li> <b>基本</b> </li> </ul> <li> <b>基本</b> <ul> <b>基本</b> </ul></li> <li> <b>基本</b> <ul> <b>基本</b> </ul></li> <b>基本</b> <li> <b>基本</b> <ul> <b>基本</b> </ul></li> <b>基本</b> <li> <b>基本</b> <ul> <b>基本</b> </ul></li> <li> <b>基本</b> <ul> <b>基本</b> <ul> <b>基本 基本 基本 基本 基本 基本 基本 基本 基本 基本 基本 基本 基本 基本 基本 基本 基本 基本 基本 基本 基本 基本 基本 基本 基本 基本 基本 基本</b></ul></ul></li>                                                                                                    |                                                                                                    | <b>戸</b> ) 取り<br>3 <b>平向</b><br>电子签名         | *热线:055<br>费用结算<br>研究方向<br>等效的<br>学                                                                                                    | 1—63824175 <sup>、</sup><br>我的研究方向<br>9)平审专家您好,依送审订<br>[¥4部<br>····································                                       | A63823139<br>退出系统<br>方要求,请您填写您的              | 详细学科以及6 | 开究方向            | E<br>联户余额:3<br>学科<br>文型<br>学科<br>文型<br>学术型<br>学术型<br>学术型<br>学术型<br>学术型<br>学术型<br>学术型<br>学术型<br>学术和 | nglish<br>19.00<br>124 :   | 意见反计                | 唐 <b>登</b> 床 病<br>一 一 一 一 一 一 一 一 一 一 一 一 一 一 一 一 一 一 |
| 人信息           基本信息         1           基本信息         1           並学         1           送済学         2           法学         5           近学         5           近学         5           近学         5           近学         5           近学         5           近学         1002           上         1003           上         1004           上         1005           上         1006           上         1005           上         1005           上         1005           上         1005           上         1005           上         1005           上         1005                                                                                                    |                                                                                                    |                                              | <ul> <li>东族线: 055</li> <li>费用结算</li> <li>研究方向</li> <li>尊敬的</li> <li>尊</li> <li>二</li> <li>二</li></ul> | 1—63824175<br>我的研究方向<br>3件审专家您好,依送申<br>料备称<br>端底学<br>整底学<br>整定学<br>共卫生与物质医学<br>医学<br>酒医结合<br>浮<br>药学                                     | A63823139<br>退出系统<br><sup>6</sup> 要求,请您填写您的  | 详细学科以及  | 开究方向            | E<br>联户余额:3<br>字科<br>文型<br>字科<br>文型<br>字本型<br>字本型<br>字本型<br>字本型<br>字本型<br>字本型<br>字本型               | nglish<br>19.00<br>124 :   | 意见反计                | · ġ 聲 ☆ ☆ ☆ ☆ ☆ ☆ ☆ ☆ ☆ ☆ ☆ ☆ ☆ ☆ ☆ ☆ ☆ ☆             |
| 人信息           基本信息         1           基本信息         1           登井代码         1           登井代码         1           登井         1           沙井         1           沙井         1           沙井         1           沙井         1           沙井         1001           トー         1003           トー         1005           トー         1006           トー         1007           トー         1006           日外50向         研究50向           研究50向         研究50                                                                                                    | 11 甲氨氨酸<br>22 中药药效<br>23 中药药效<br>35 中药药效                                                                                                    |                                              | <ul> <li>新热线:055</li> <li>费用结算</li> <li>研究方向</li> <li>尊敬的</li> <li>尊敬的</li> <li>尊敬的</li> <li>尊敬的</li> <li>尊敬的</li> <li>章敬的</li> <li>章敬的</li> </ul>                                                                                                    | 1—63824175<br>我的研究方向<br>的评审专家您好,依送审J<br>料各称<br>举<br>本在学<br>腔医学<br>腔医学<br>医医学<br>医医学<br>直医结合<br>浮<br>资                                    | A63823139<br>退出系统<br><sup>5要求,请您填写您的</sup>   | 详细学科以及  | ቻንድታንቀ          | E<br>联中余額:3<br>学科<br>学科<br>学科<br>学<br>本型<br>学<br>本型<br>学<br>本型<br>学<br>本型<br>学<br>本型               | nglish<br>19.00<br>124 :   | 意见反社                | · 赏   萤                                               |
| 小人信息           基本信息         1           道本信息         1           道学         3           公式学         3           次学         5           次学         5           東京学         5           東京学         5           東京学         5           東京学         5           東京学         5           第二         1001           1         1002           1         1003           1         1005           1         1005           1         1005           1         1005           1         1005           1         1005           1         1005           1         1005           1         1005           1         1005           1         1005           1         1005           1         1005           1         1005           1         1005           1         1005           1         1005           1         1005           1         1005           1                                                                                                    | <ul> <li>         ・         ・         ・</li></ul>                                                                                                    |                                              | <ul> <li>* 抗线: 055</li> <li>費用结算</li> <li>研究方向</li> <li>導数的</li> <li>学</li> <li>型</li> <li>型</li> <li>型</li> <li>電数</li> <li>(間</li> <li>(間</li> <li>(二)</li> </ul>                                                                                                    | 1—63824175 <sup>、</sup><br>我的研究方向<br>3件审专家您好,依送审)<br>(料名称<br>磁医学<br>族医学<br>整医学<br>西医结合<br>(学<br>药学                                       | A63823139<br>退出系统<br>方要求,请您填写您的              | 详细学科以及  | 开究方向            | <b>王</b><br>联門今余額 : 3<br>学科<br>英型<br>学科<br>学本型<br>学本本型<br>学本本型<br>学本本型<br>学本本型                     | nglish<br>19.00<br>124 :   | 意见反社                | 唐 登<br>充值<br>● 联系                                     |
| 小人信息           基本信息         1           基本信息         1           基本信息         1           哲学         送游学           送荷学         5           文学         万史学           丁学         1001           1-         1002           1-         1003           1-         1005           1-         1005           1-         1005           1-         1006           1-         1007           「愛」1006         1-           1-         1005           1-         1005           1-         1005           1-         1005           1-         1005           1-         1005           1-         1005           1-         1005           1-         1005           1-         1005           1-         1005           1-         1005           1-         1005           1-         1005           1-         1005           1-         1005           1-         1005           1-         1005                                                                                                    | <ul> <li>         ・ 応文         密码修改     </li> <li>         11 甲酚酚酸     </li> <li>         ・中药防衛</li> <li>         ・中药防衛</li> <li>         ・中药防衛</li> <li>         ・中药防衛</li> </ul> |                                              | * 热线: 055<br>费用结算<br>研究方向<br>等敬的<br>学                                                                                                    | 1—63824175 <sup>、</sup><br>我的研究56<br>3呼車专家總好,依送車0<br>半名称<br>3回座学<br>建医学<br>建医学<br>建医学<br>建医学<br>建築<br>西医结合<br>学<br>劳学<br>添加<br>地区学<br>添加 | (63823139)<br>退出系统 方要求,请您填写您的                | 洋细学科以及8 | 开究方向            | E<br>联冲佘额:3<br>学科类型<br>学科型<br>学术型<br>学术型<br>学术型<br>学术型<br>学术型                                      | nglish<br>19.00<br>124 :   | 意见反议                | 责 型<br>充值<br>■ 联系                                     |

信息完善好,在到"论文评阅"界面,点击论文题目就可以进入新界看到论文的 PDF 文件 内容,左边是论文,右边是对应的评阅书。如下图所示:

| 🛟 核际风                  | 服务热线: 055                    | 1–63824175\638         | 23139       | Eng<br>账户余额:319         | lsh 意见反馈 登录验证<br>.00 提现 充值 转账 |
|------------------------|------------------------------|------------------------|-------------|-------------------------|-------------------------------|
| 个人信息 论                 | 文评阅 费用结算                     | 我的研究方向    退出           | 系统          |                         | 124 您好 🔒 联系客服                 |
| 论文评阅  学生论文             |                              |                        |             |                         |                               |
| □ 还有其他评审材料?            |                              |                        | 搜           | 奏论文:                    | 搜索使用手册                        |
| 【硕士】 评审 中国与泰国          | ]旅游业竞争力的比较研究【请点              | 击评阅]                   |             | 返回时间: -                 | 已读 未评 未确认                     |
| 论文下载                   | 指派日期: 2020-07-24 14          | :32 一次评阅意见:下载          | 打印预览        | 来源高校: 校内送审              |                               |
| 评阅费:•                  | 结算方式: 线下结算                   | 复制比: 未查重               | 接受评阅:已接受评阅  |                         |                               |
| 【硕士】 评审 贵州中医药          | 达学查重数量申请贵州中医药;               | 大学查重数量申请贵州中医           | 【请点击评阅】     | 返回时间: <b>2020-04-29</b> | 已读 已评 已确认                     |
| 论文下载                   | 指派日期: 2020-04-15 09          | <b>:16 一次评阅意见</b> :下载  | 打印预览        | 来源高校:送审平台               |                               |
| 评阅费: 200.00            | 结算方式: 在线结算                   | 复制比: 未查重               | 接受评阅: 已接受评阅 |                         |                               |
| 【博士】 评审 论社会主义          | 核心价值观的道德体现11【请题              | 点击评阅】                  |             | 返回时间: -                 | 已读已评已确认                       |
| 论文下载                   | 指派日期: 2019-11-11 17          | 2:05 一次评阅意见: 下载        | 打印预览        | 来源高校: 校内送审              |                               |
| 评阅费:•                  | 结算方式: 线下结算                   | 复制比: 未查重               | 接受评阅:已接受评阅  |                         |                               |
| 【硕士】 评审 地铁检修高          | 空作业平台设计 【 <sup>请点击评阅</sup> 】 |                        |             | 返回时间: <b>2018-12-24</b> | 已读已评已确认                       |
| 论文下载                   | 指派日期: 2018-12-18 15          | <b>::07</b> 一次评阅意见: 下载 | 打印预览        | 来源高校:送审平台               |                               |
| 评阅费: 200.00            | 结算方式: 在线结算                   | 复制比: 未查重               | 接受评阅:已接受评阅  |                         |                               |
| 【博士】 评审 <b>8A16095</b> | 6892【请点击评阅】                  |                        |             | 返回时间: -                 | 已读 已评 已确认                     |
| 论文下载                   | 指派日期: <b>2018-12-18 14</b>   | <b>:10</b> —次评阅意见:下载   | 打印预览        | 来源高校: 校内送审              |                               |

写好评语跟各项选项,点击"暂时保存"平台只是保存您当前的记录,不是最终定稿;点

击"最终定搞"后将不可能修改评书,如下图所示:

| -<br>-<br>-<br>-<br>88 , |
|--------------------------|
| 8.8 ·                    |
| 838 ·                    |
| - 8.8 •                  |
| 遗禄 *                     |
| 89 1                     |
| 39 .                     |
|                          |
| -                        |
|                          |
| 4                        |
| - 选择 *                   |
| 4                        |
| +                        |
|                          |
| 选择 *                     |
| ]                        |
| 1                        |
|                          |
|                          |
| 234 .                    |
|                          |
| 选择*                      |
|                          |
| 用平台                      |
|                          |
|                          |
|                          |

## 二、 评审费提现

如果结算方式是线下结算或是校内送审的,请联系学校秘书或是分给您论文的老师。 结算方式是"在线结算"的。您点"最终定稿"后,刷新平台,您的账户余额会自动增加本 篇论文的评审费。可在线提现(绑定银行卡,设置支付密码,<此处的支付密码并不是您的银

行卡密码,是您用于平台提现设的密码。用于后期提现用>);

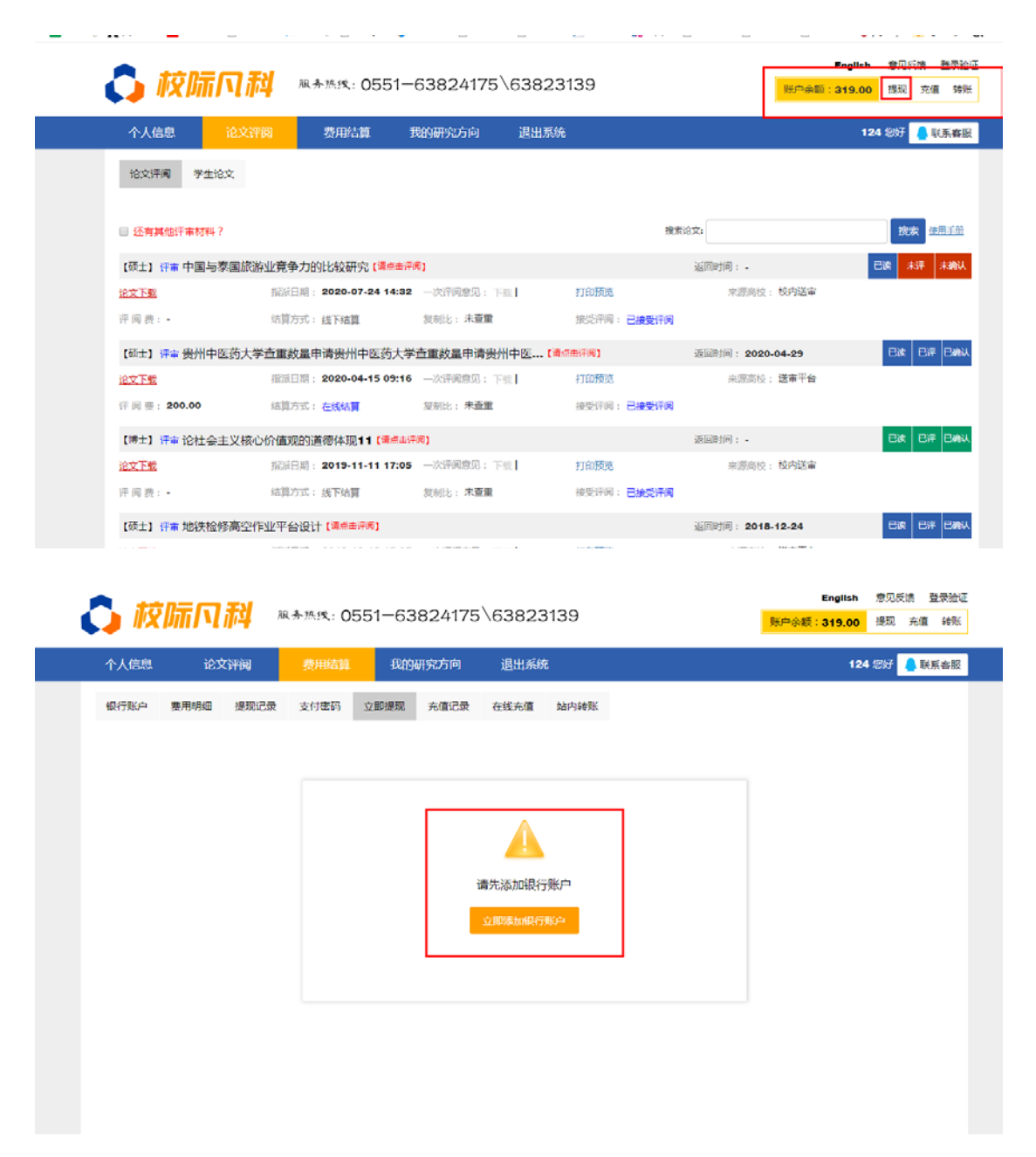

| 个人信息               | 论文评阅     | 费用结算 | 我的研究方向    | 退出系统    | 5            |    | 124 您好 💄 |
|--------------------|----------|------|-----------|---------|--------------|----|----------|
| 银行账户 费用            | 月明细 提现记录 | 支付密码 | 立即提现 充值记录 | 在线充值    | 站内转账         |    |          |
| 真实姓名:              | 124      |      | * 姓名必须是   | 您真实姓名且与 | 银行卡姓名一致 修改   |    |          |
| 所属省市:              | 请选择      |      | ▼ 请选择     | ▼ *银行卡开 | 户所在城市        |    |          |
| 银行名称:              | 请选择      |      | *         |         |              |    |          |
| 开户行:               |          |      | * 中文字符 银  | 衍卡开户行的名 | 3称,如忘记请咨询相关( | 艮行 |          |
| 银行 <del>卡号</del> : |          |      | * 收款人的银   | 行卡卡号    |              |    |          |
|                    |          |      |           | 保存返     |              |    |          |
|                    |          |      |           |         |              |    |          |

绑定银行卡成功后,在次点击"提现",填写提现金额,选择银行卡 跟身份证信息,提交提现;如下图所示:

|         |                |           |                |                    | ~~~       |           |        | Eng      | lish  | 意见反馈 | 登  | 录验 |
|---------|----------------|-----------|----------------|--------------------|-----------|-----------|--------|----------|-------|------|----|----|
|         | N <b>T</b> 4 A | 8务热线: 055 | 63824175       | 638231             | 39        |           |        | 账户余额:319 | 9.00  | 提现   | 充值 | 转账 |
| 个人信息    | 论文评阅           | 费用结算      | 我的研究方向         | 退出系统               |           |           |        |          | 124 / | 8好 🧧 | 联系 | 客服 |
| 银行账户 费用 | 明细 提现记录        | 支付密码 ゴ    | Z即提现 充值记录      | 在线充值               | 站内转账      |           |        |          |       |      |    |    |
| 可用额度:   | 319.00         |           | *              |                    |           |           |        |          |       |      |    |    |
| 提现金额:   |                |           | * 提现金额         | 必须至少 <b>40</b> 元以」 | 上任意金额     |           |        |          |       |      |    |    |
| 选择银行:   | 请选择银行          |           |                | *                  |           |           |        |          |       |      |    |    |
| 身份证号:   | 34242519830    | 9115259   | * 请务必填         | 写准确无误              |           |           |        |          |       |      |    |    |
| 支付密码:   |                |           | * 忘记支付和        | 密码? 点这里            |           |           |        |          |       |      |    |    |
|         |                |           | - 1            | 提现返                | ŝ 🖪       |           |        |          |       |      |    |    |
|         |                |           | ( 📑            | 每月初提醒我登录系          | 统提现)      |           |        |          |       |      |    |    |
|         |                | 友情提醒:每月提现 | R超过800元即需要扣税,金 | 全额多建议您分月提现         | 见,另:周末及法题 | 全节假日提现需等工 | 作日方可到帐 |          |       |      |    |    |
|         |                |           |                |                    |           |           |        |          |       |      |    |    |

| ł | 校际风科 ℝ券株线: 0551-63824175\63823139 |      |      |      |      |      |      |      |  | En<br>账户余额:27 | nglish<br>79.00 | 意见反(<br>提现 | 溃 登<br>充值 | 录验证<br>转账 |  |
|---|-----------------------------------|------|------|------|------|------|------|------|--|---------------|-----------------|------------|-----------|-----------|--|
|   | 个人信息                              | 论了   | 文评阅  | 费用结算 | 我的   | 研究方向 | 退出系统 |      |  |               | 124             | 您好         | ● 联系      | 客服        |  |
|   | 银行账户                              | 费用明细 | 提现记录 | 支付密码 | 立即提现 | 充值记录 | 在线充值 | 站内转账 |  |               |                 |            |           |           |  |
|   |                                   |      |      |      |      |      |      |      |  |               |                 |            |           |           |  |
|   |                                   |      |      |      |      |      |      |      |  |               |                 |            |           |           |  |
|   |                                   |      |      |      |      |      |      |      |  |               |                 |            |           |           |  |
|   |                                   |      |      |      |      |      | 提现成功 |      |  |               |                 |            |           |           |  |
|   |                                   |      |      |      |      |      | 返回   |      |  |               |                 |            |           |           |  |
|   |                                   |      |      |      |      |      |      |      |  |               |                 |            |           |           |  |
|   |                                   |      |      |      |      |      |      |      |  |               |                 |            |           |           |  |
|   |                                   |      |      |      |      |      |      |      |  |               |                 |            |           |           |  |
|   |                                   |      |      |      |      |      |      |      |  |               |                 |            |           |           |  |
|   |                                   |      |      |      |      |      |      |      |  |               |                 |            |           |           |  |

平台一般提现是工作日的15点之前的当天处理,15点之后的次日处理,节假日不处理。